I. Teams とは

Teams とは、マイクロソフトの Office365 ビジネスユーザー向けグループウェアの一つ。弘前大学では、講義の出席確認やオンライン 授業のときによく使われており、新入生のみなさんも今後利用していくもの。

## 2. Teams の参加の仕方

①Teams を起動し、画面左部分の[チーム] をクリックして自分のチームを表示する。 ②画面右上の[チームに参加/チームを作成] をクリックする。

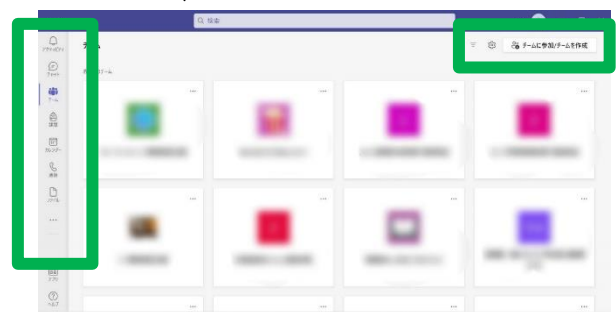

③チームに参加、またはチームを作成画面が表示される。[コードを入力] に「rim2vkf」を入力する。

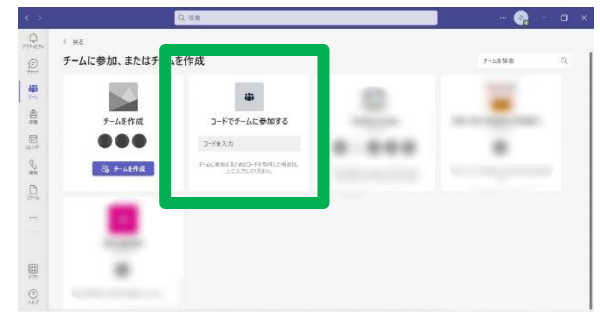

④入力後に表示された [チームに参加] ボタンをクリックする。

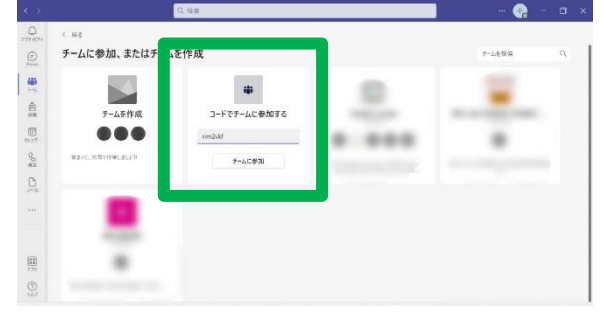

⑤「大勧誘会 2022」が表示され、あなたのチームに「大勧誘会 2022」が追加されます。

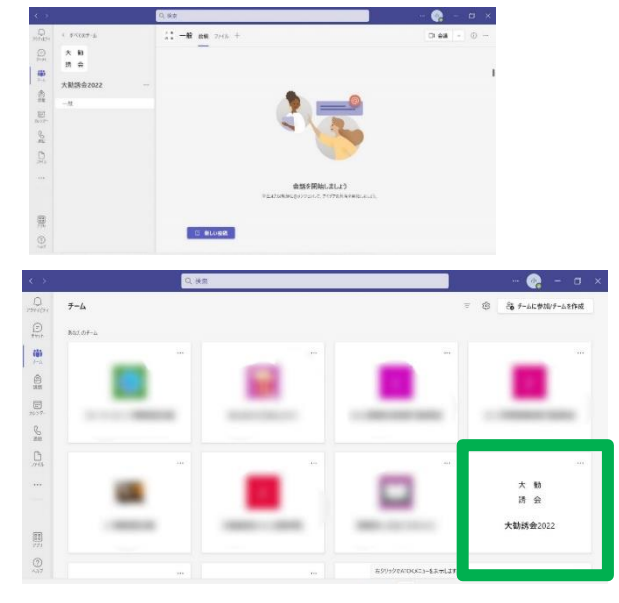

質問等ございましたら、 下記のメールアドレスまでご連絡ください! hirodaikan2022@gmail.com